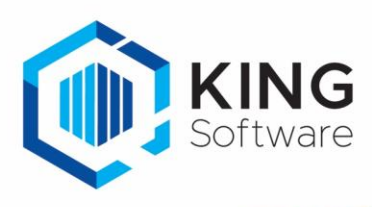

## Opgemaakte Lay-out in KING5 in andere administraties gebruiken

## Voorbeeld:

We hebben in een factuur-lay-out berekeningen opgenomen, deze lay-out willen we voor meerdere administraties toepassen.

- We willen deze lay-out bijvoorbeeld ook voor een andere taal gebruiken in dezelfde administratie.
- En we willen deze lay-out ook in een andere King-administratie gebruiken met slechts een paar kleine aanpassingen.

Hoe moet ik hiervoor te werk gaan?

- 1. Om een factuur lay-out binnen dezelfde administratie opnieuw te gebruiken ga je als volgt te werk.
  - Ga naar 'Verkopen > Instellen layouts > Instellen Factuur-layout'.
  - In het venster met de 'Factuur-layouts' kies je de lay-out die je wilt hergebruiken met 'Kopiëren'.

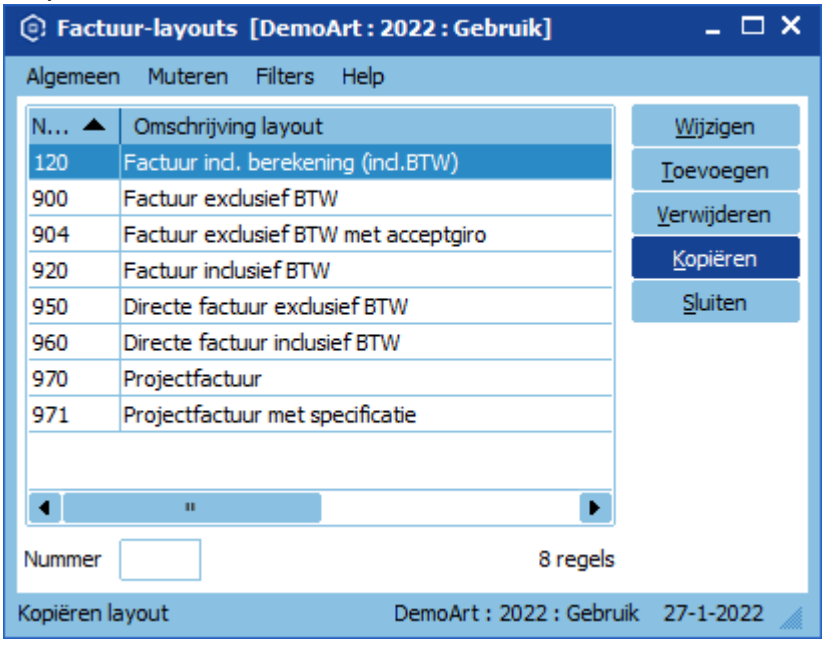

- Nu wordt een kopie van de lay-out geopend.
- Je geeft die kopie een nog ongebruikt volgnummer, en eventueel een andere omschrijving (kies bijvoorbeeld een volgnummer die in andere administraties ook nog vrij is).

| 💽 Wijzigen Factuur layout                                                        |   |  |  |  |  |  |  |
|----------------------------------------------------------------------------------|---|--|--|--|--|--|--|
| Bestand Bewerken Weergeven Rapport Help                                          |   |  |  |  |  |  |  |
| 📝 Instellen 🔔 Voorbeeld                                                          |   |  |  |  |  |  |  |
| Nummer     201     Omschrijving     Kopie van     Factuur ind. berekening (ind.) |   |  |  |  |  |  |  |
| 🔂 A 🗉 🛯 🖢 🥆 🛍 🖬 🖄 🖼 🗎 🖓 🖕 🖬                                                      | 2 |  |  |  |  |  |  |

 Vervolgens maak je de wijzigingen die nog noodzakelijk zijn en bewaar je de gekopieerde lay-out met de knop 'Opslaan'.

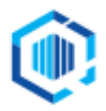

- 2. Om een lay-out in een andere administratie te gebruiken, ga je als volgt te werk.
- Eerst bewaar je de lay-out die je wilt hergebruiken buiten de administratie:
  - Open de desbetreffende lay-out,
  - Ga (bijv. bij een factuur) naar: 'Verkopen > Instellen layouts > Instellen Factuur-layout'.
  - Kies de betreffende factuur-layout met 'Wijzigen'
  - Ga naar 'Bestand > Opslaan als...'

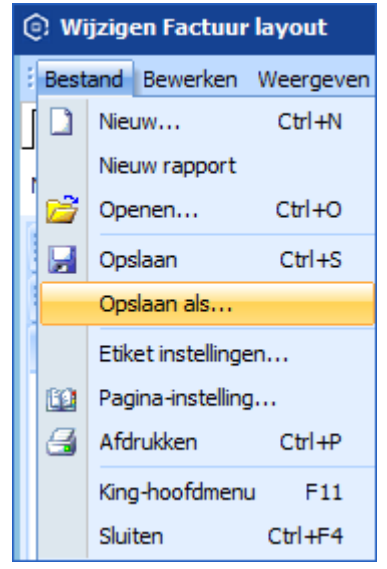

- In het venster 'Opslaan als' kies je een (tijdelijke) locatie, zoals bijvoorbeeld op je bureaublad, en geef het bestand een herkenbare Bestandsnaam.
  - Bewaar de lay-out met de knop 'Opslaan'. Het bestand wordt als een reportfile in rtm-formaat bewaard. Opslaan als > Deze pc Zoeken in Deze po Organiseren 🔻 💻 Deze pc Mappen (7) 📜 3D-objecten 3D-objecten 🚟 Video's 🛛 🟪 Lokale schijf (C:) Dvd-rw-station (D:) 📰 Afbeeldingen Afbeeldingen Bureaublad Eureaublad 🔮 Documenten Documenten Downloads Downloads 👌 Muziek Muziek <

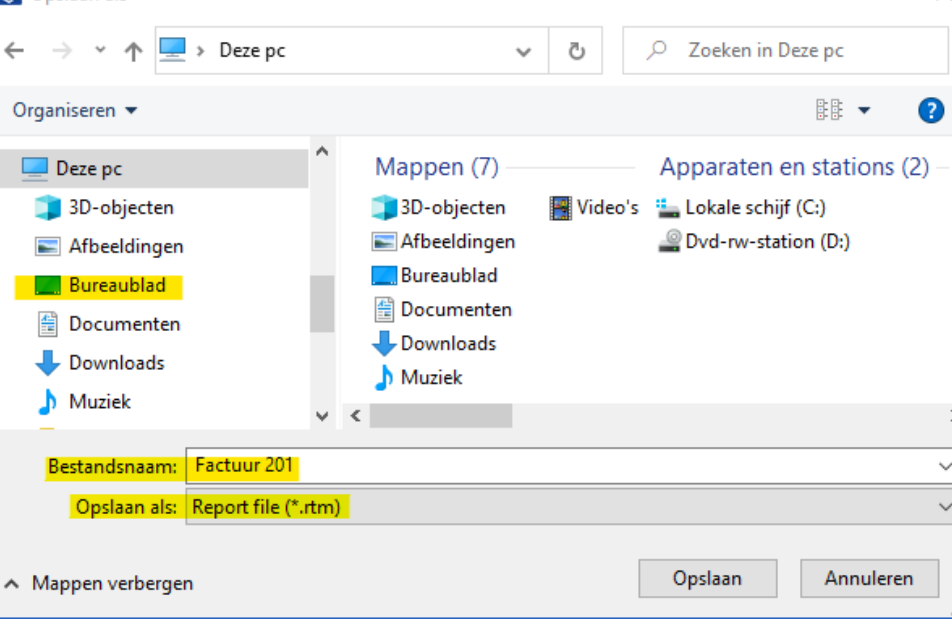

- Dit bestand ga je toevoegen in de andere administratie in King5.
  - 0 Meld je aan in de administratie waarin je de lay-out ook wilt gaan gebruiken.
    - Open het programma Instellen lay-outs:
    - Voor de factuur-layout via 'Verkopen > Instellen layouts > Instellen Factuur-layout'.
    - Maak via de knop Toevoegen een nieuwe lay-out aan. 0

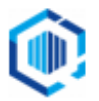

 $\times$ 

| Facture                       | _ 🗆 X                                |                  |  |  |
|-------------------------------|--------------------------------------|------------------|--|--|
| Algemeen Muteren Filters Help |                                      |                  |  |  |
| N 🔺 Omschrijving layout       |                                      | <u>Wijzigen</u>  |  |  |
| 900                           | Factuur exclusief BTW                | Toevoegen        |  |  |
| 904                           | Factuur exclusief BTW met acceptgiro | Verwijderen      |  |  |
| 920                           | Factuur inclusief BTW                | verwijderen      |  |  |
| 950                           | Directe factuur exclusief BTW        | <u>K</u> opiëren |  |  |
| 960                           | Directe factuur inclusief BTW        | <u>S</u> luiten  |  |  |
| 970                           | Projectfactuur                       |                  |  |  |
| 971                           |                                      |                  |  |  |
|                               |                                      |                  |  |  |

• Geef deze nieuwe, blanco lay-out een nummer (bijv. ook nr. 201, zoals in ons voorbeeld)

| er wijzigen Factuur layout                                                               |                              |  |  |  |  |  |  |  |
|------------------------------------------------------------------------------------------|------------------------------|--|--|--|--|--|--|--|
| Bestand Bewerken Weergeven                                                               | Rapport Help                 |  |  |  |  |  |  |  |
| 🖼 Instellen 🔝 Voorbeeld                                                                  |                              |  |  |  |  |  |  |  |
| Nummer 201 Omschrijving Factuur uit CCC                                                  |                              |  |  |  |  |  |  |  |
| i <mark>la</mark> a e a to a to a e a to a e a ina to a to a to a to a to a to a to a to |                              |  |  |  |  |  |  |  |
| Rapportstructuur ×                                                                       | 🔢  10'''  0'''  10'''  20''' |  |  |  |  |  |  |  |
| Report Report Parameters Gen Gen Koptekst Getails Getails Getails                        |                              |  |  |  |  |  |  |  |
|                                                                                          | ^ Koptekst                   |  |  |  |  |  |  |  |
|                                                                                          | _ 0                          |  |  |  |  |  |  |  |

• Ga nu naar 'Bestand > Openen'.

| 0 | Wijzigen Factuur layout |                                     |  |  |  |  |  |
|---|-------------------------|-------------------------------------|--|--|--|--|--|
| - | Best                    | and Bewerken Weergeven Rapport Help |  |  |  |  |  |
| ſ |                         | Nieuw Ctrl+N                        |  |  |  |  |  |
| , |                         | Nieuw rapport                       |  |  |  |  |  |
|   | 2                       | Openen Ctrl+O                       |  |  |  |  |  |
|   |                         | Opslaan Ctrl+S                      |  |  |  |  |  |
|   |                         | Opslaan als                         |  |  |  |  |  |
|   | Etiket instellingen     |                                     |  |  |  |  |  |
|   | 60                      | Pagina-instelling                   |  |  |  |  |  |
|   | 3                       | Afdrukken Ctrl+P                    |  |  |  |  |  |

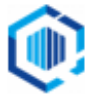

• In het venster 'Openen' ga je naar de juiste locatie (voorbeeld: Bureaublad) en selecteer je het zojuist aangemaakte rtm-bestand.

| 💽 Openen                                                                |                |                | ×                           |  |
|-------------------------------------------------------------------------|----------------|----------------|-----------------------------|--|
| $\leftarrow$ $\rightarrow$ $\checkmark$ $\Uparrow$ 💻 $\diamond$ Deze pc |                | ٽ ~            | ✓ Zoeken in Deze pc         |  |
| Organiseren 🔻                                                           |                |                | ₿₿ ▼ 🔟 <b>(</b> )           |  |
| 📃 Deze pc                                                               | ^              | Mappen (7) –   | Apparaten en stations (2) - |  |
| 🧊 3D-objecten                                                           |                | 🗊 3D-objecten  | 🏪 Lokale schijf (C:)        |  |
| 📰 Afbeeldingen                                                          |                | 📰 Afbeeldingen | Dvd-rw-station (D:)         |  |
| E Bureaublad                                                            |                | Eureaublad     |                             |  |
| Documenten                                                              |                | Documenten     |                             |  |
| Downloads                                                               |                | - Downloads    |                             |  |
| Muziek                                                                  |                | J Muziek       |                             |  |
| Products (software-server)                                              |                | Video s        |                             |  |
| Video's                                                                 | ~              | <              | 1                           |  |
| Bestandsnaam:                                                           | Factuur 201.rt | m v            | Report file (*.rtm) $\lor$  |  |
|                                                                         |                |                | Openen Annuleren            |  |

- Met de knop Openen wordt de lay-out geopend.
- Geef deze (factuur) lay-out in deze andere administratie ook een Nummer en Omschrijving.
- Pas eventueel e.e.a. naar wens aan en bewaar via 'Opslaan' in deze administratie.
- **TIP** Deze werkwijze kun je voor alle King-lay-outs gebruiken.
  - Hiermee kun je ook lay-outs van het ene type overzetten naar een ander type lay-out (bijv. van Pakbon-layout naar Factuur-layout).
  - NB. Houd wel rekening met het feit dat bepaalde velden niet altijd één op één overgenomen kunnen worden van de ene naar de andere lay-out-soort.

Controle van de lay-out is dus altijd noodzakelijk!

- **TIP** Probeer dezelfde nummers voor de lay-outs te gebruiken in de verschillende administraties. Dit maakt aanpassingen later in een specifieke lay-out makkelijker.
- **TIP** Kijk voor uitleg om je lay-outs te wijzigen, of om zelf te maken etc., in de Help van King5. Bijvoorbeeld via Help/F1 > Inhoudsopgave > 'Hoe kan ik...', zoek hier op alfabet bij 'layout ...'

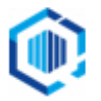